## Para enviar una denuncia:

- 1. Haz clic en el link "Enviar una denuncia".
- 2. Completa el formulario de denuncia:
  - ¿Cuál es tu relación con la empresa?
  - **Descripción de la denuncia (obligatorio):** proporciona información sobre las partes involucradas, lugar, hora y causa de la denuncia.
  - Archivos adjuntos: agrega cualquier documento, fotografía, etc. que pueda servir como prueba del informe.

| storial                                                                                                    |                                                                                                    |                                                                                 | Follow up a co |
|----------------------------------------------------------------------------------------------------|----------------------------------------------------------------------------------------------------|---------------------------------------------------------------------------------|----------------|
|                                                                                                    |                                                                                                    |                                                                                 |                |
| Send a                                                                                                    | complaint                                                                                                    |                                                                                 |                |
|                                                                                                    |                                                                                                    |                                                                                 |                |
| Fill a complaint                                                                                                    | Create a password                                                                                                    | Get complaint code                                                              |                |
| Fill a complaint     About this cl                                                                                                    | Create a password                                                                                                    | Get complaint code                                                              |                |
| Fill a complaint About this cl You can safely send                                                                                                    | Create a password Tannel a complaint using this form. The ini                                                                                                    | Get complaint code                                                              |                |
| Fill a complaint Fill a complaint About this cl You can safely send encrypted to ensure                                                                              | Create a password  Tannel  a complaint using this form. The init that it's sent with the highest stance                                                                       | Get complaint code                                                              |                |
| Fill a complaint About this cl<br>You can safely send<br>encrypted to ensure<br>security.                                                                            | Create a password<br>nannel<br>a complaint using this form. The ini<br>that it's sent with the highest stand                                                                  | Get complaint code<br>formation will be<br>dards of privacy and                 |                |
| <ul> <li>Fill a complaint</li> <li>About this cl<br/>You can safely send<br/>encrypted to ensure<br/>security.</li> <li>Only the person des</li> </ul>               | Create a password<br>nannel<br>a complaint using this form. The ini<br>that it's sent with the highest stand<br>ignated by the company will be able                           | Get complaint code<br>formation will be<br>dards of privacy and<br>e to see it. |                |
| Fill a complaint Fill a complaint About this cl You can safely send<br>encrypted to ensure<br>security. Only the person des<br>You can report these                  | Create a password<br>nannel<br>a complaint using this form. The ini<br>that it's sent with the highest stand<br>ignated by the company will be able<br>a types of misconduct: | Get complaint code<br>formation will be<br>lards of privacy and<br>e to see it. |                |
| Fill a complaint Fill a complaint About this cl You can safely send encrypted to ensure security. Only the person des You can report these • Competence • University | Create a password<br>hannel<br>a complaint using this form. The inf<br>that it's sent with the highest stand<br>ignated by the company will be able<br>a types of misconduct: | Get complaint code<br>formation will be<br>lards of privacy and<br>e to see it. |                |

3. **Creación de contraseña:** la contraseña mantiene la protección y seguridad de su denuncia.

| Fill a complaint       | Create a password                | Get complaint code     |
|------------------------|----------------------------------|------------------------|
| Create a pas           | sword                            |                        |
| The password will be r | eeded to enter the follow up pag | ge for your report. It |
| must be 10 characters  | or more.                         |                        |
| Password               |                                  |                        |
| Repeat password        |                                  |                        |
|                        |                                  |                        |
|                        |                                  |                        |
|                        |                                  |                        |
|                        |                                  |                        |

La contraseña será necesaria para ingresar a la página de seguimiento de tu informe.

- 4. **Código de denuncia:** te servirá como nombre de usuario para acceder a la página donde has depositado tu denuncia.
  - La persona que informa la denuncia puede ver el estado de la misma y agregar comentarios adicionales con contexto y documentación relevante (si lo solicita el administrador de denuncias).

## Send a complaint

| Fill a complaint                                                             | Create a password                                                                                    | Get complaint code                                                     |
|------------------------------------------------------------------------------|----------------------------------------------------------------------------------------------------|------------------------------------------------------------------------|
| Get the com                                                                  | plaint code                                                                                          |                                                                        |
| We've correctly receive<br>days from now. Expect<br>moment we start proce    | d your complaint and will start p<br>a resolution to your complaint w<br>essing it.                  | rocessing it within 7<br>vithin 3 months from the                      |
| 🛦 Сору ус                                                                    | ur report number: 76fd1217ba                                                                         | cb1e22d349                                                             |
| To stay up to date, or i<br>go to the Follow up a c<br>password you chose in | f you want to add more commen<br>omplaint section and use the con<br>the previous step. Make sure yo | ts or documents, please<br>nplaint number and the<br>u note the number |

En caso de que desees agregar más información a tu denuncia, presiona **Seguir una denuncia** e inserta tu *Número de denuncia* y *Contraseña*.

Toda la información se cifrará para garantizar que se preserve la privacidad durante la transmisión de información. Además, sólo la persona designada podrá acceder a las denuncias.